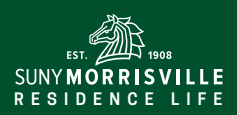

### COMPLETING THE HOUSING APPLICATION FOR

# **NEW STUDENTS**

#### Follow the steps below to complete your SUNY Morrisville Housing Application.

- 1. In your web browser, navigate to: https://www.morrisville.edu/web-students
- 2. Log in using your M# (User ID) and PIN.

#### **User Login**

Please enter your user Identification and your Personal Identification Number (PIN). When finished, click Login. When you are finished, please Exit and close your browser to protect your privacy.

| User ID: |             |
|----------|-------------|
| PIN:     |             |
| Login    | Forgot PIN? |

- 3. If you have not set up your Morrisville email, please click on **Personal Information** and do so. You will need to wait 10 minutes before you can fill out the housing application.
- 4. If you have a Morrisville email, please click on Student Information & Financial Aid.

#### Main Menu

Welcome, Spider D. Man. Last web access on Mar 11, 2019 at 11:12 am

Personal Information

Change your Web PIN number; Pickup/Change your campus E-Mail/Network/Blackboard password; Change your security question; Answer a Survey; Change off-Campus Local Address
Student Information & Financial Aid
Schedule classes, view your Academic factories, Student Account and Financial Aid Information, select Housing, Meal Plan and Laptop Preferences, and Purchase Textbooks.

Faculty & Advisors
Enter Grades and Registration Overrides, View Class Lists and Student Information
Student Checklist - Incomplete Items
Students should use this link to access information about important items that need attention before the start of the semester.

#### 5. Click on **Housing and Meals**.

## Student Information & Financial Aid

| Student Checklist<br>Use this link to find the checklist of information you need to complete before the start of the semester.                                                                                        |
|----------------------------------------------------------------------------------------------------|
| Scheduling<br>Check your scheduling status, class schedule, add or drop classes and purchase textbooks.                                                                                                    |
| Academic Records View your holds, grades, transcripts and other student information.                                                                                                    |
| Financial Aid<br>Apply for Financial Aid, review status and loans                                                                                                    |
| Student Account<br>View your account summaries, statement/payment history and tax information                                                                                                    |
| Housing and Meals<br>Fin out your Housing Preferences, accept your Housing License, select a Meal Plan, participate in Returning Student Room Selection, or view your Housing, Roommate and Meal Plan<br>information. |

#### 6. Click on Housing Preference Form.

Housing and Meals

| Housing Preferences Form                 | your housing down payment, please wait 24 business hours before completing this form) |
|------------------------------------------|---------------------------------------------------------------------------------------|
| Meal Plan Selection and C                | hange Form                                                                            |
| All new and returning students may use   | this form to select a meal plan. (Residence Hall, Commons or Commuter)                |
| View Your Housing, Room                  | mate, and Meal Plan Information                                                       |
| Students may use this link to view their | room assignment, roommates and meal plan information when it is available.            |

7. A new screen will open with the SUNY Morrisville Housing Application Portal.

## SUNY MORRISVILLE HOUSING APPLICATION PORTAL

| lease use the first part | of your Morrisville Email ar | nd your Morrisville password to l                | login.                                         |  |
|--------------------------|------------------------------|--------------------------------------------------|------------------------------------------------|--|
|                          |                              |                                                  |                                                |  |
|                          |                              |                                                  |                                                |  |
| Login ID:                |                              |                                                  |                                                |  |
|                          |                              |                                                  |                                                |  |
| Password:                |                              |                                                  |                                                |  |
|                          |                              |                                                  |                                                |  |
|                          |                              |                                                  | SUBMIT                                         |  |
|                          |                              |                                                  |                                                |  |
|                          |                              | Office of Residence Life<br>Office: 315.684.6043 | Commons Housing Office<br>Office: 315.684.6536 |  |

- 8. Sign in with the beginning of your Morrisville Email and your Morrisville Email password (NOT your M# and PIN).
- 9. If the mobile home page opens (see below), click on **Applications**.

Return to Home Page

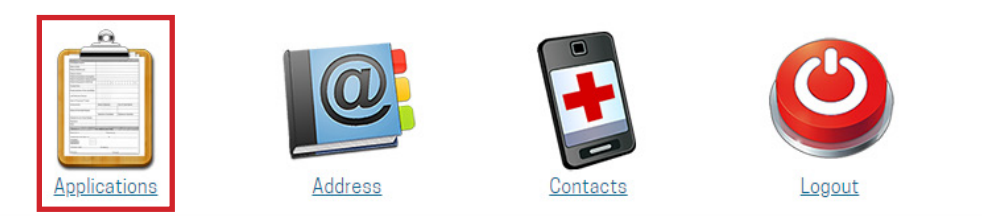

10. Click on Fall 2019 New Student Application.

Fall 2019 New Student Application

: You have not applied. Select the appropriate link above to apply:

11. Fill out the application. Please note that you may update your roommate until June 24, 2019.

# **QUESTIONS? CONTACT US!**

If you have any questions when filling out the application, please email **reslife@morrisville.edu** or call 315.684.6043. We look forward to you attending SUNY Morrisville in Fall 2019!